### STEP1 Thunderbird を起動します(Windows10の場合)。

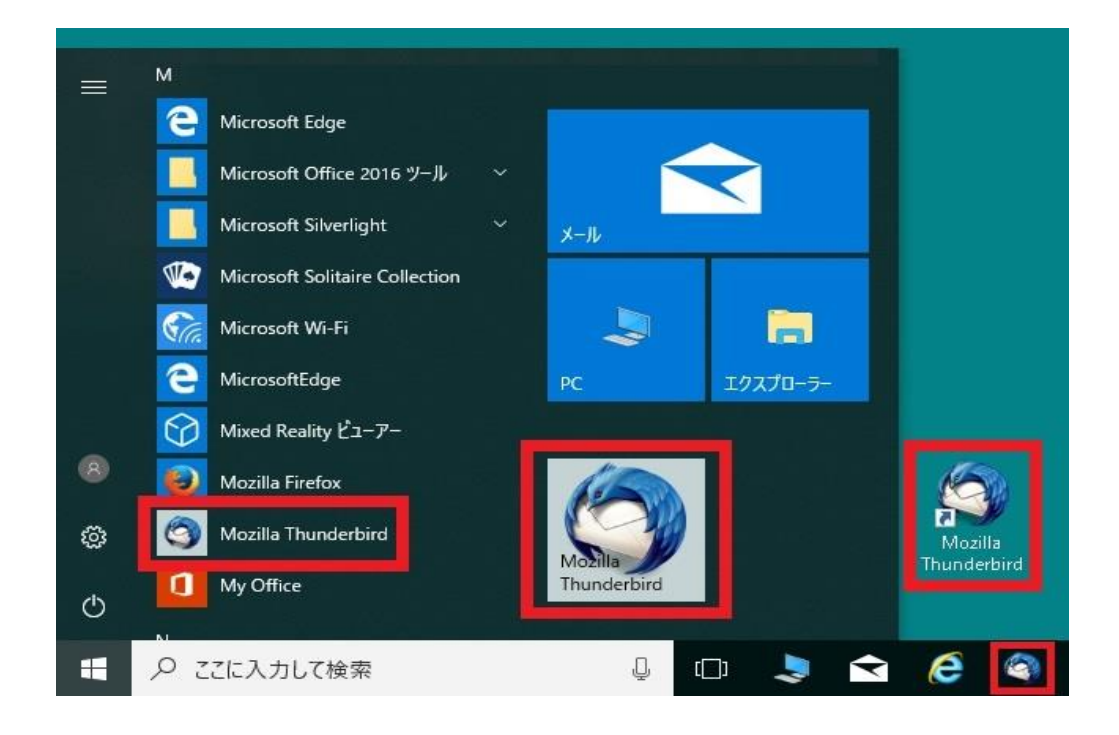

## STEP2 設定を確認したいアカウントをクリックしたのち、 「このアカウントの設定を表示する」をクリックします。

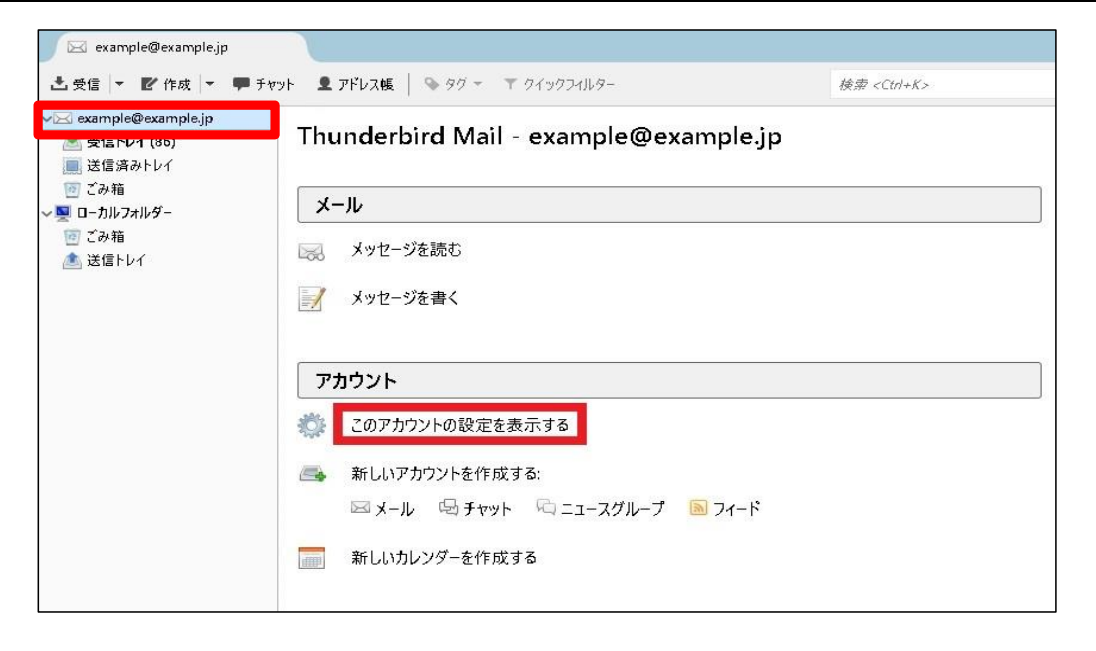

## STEP3 『アカウント設定』が表示されます。 必要に応じて設定内容を変更してください。

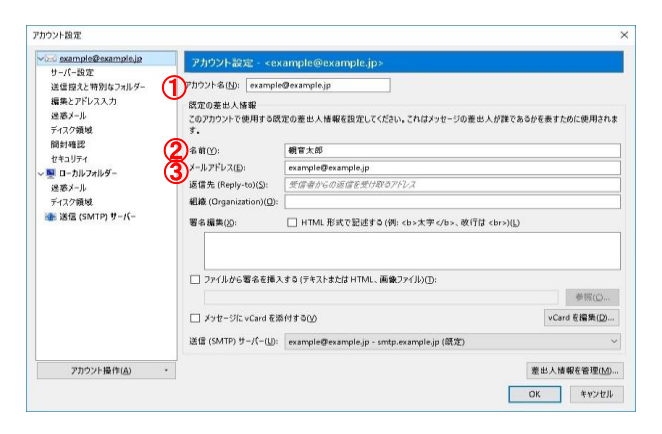

| ①アカウント名(N):     | <mark>『任意の名前』</mark><br>このメールソフトの管理用の名前<br>です。       |
|-----------------|------------------------------------------------------|
| <b>②</b> 名前(Y): | <b>『お客様のお名前』</b><br>メールを受信した方に送信者(差<br>出人)として表示されます。 |
| ③メールアドレス(E):    | <mark>『メールアドレス』</mark><br>マイデスクに登録されたメールア<br>ドレスです。  |

# メニューから『サーバー設定』をクリックします。STEP4必要に応じて設定内容を変更してください。

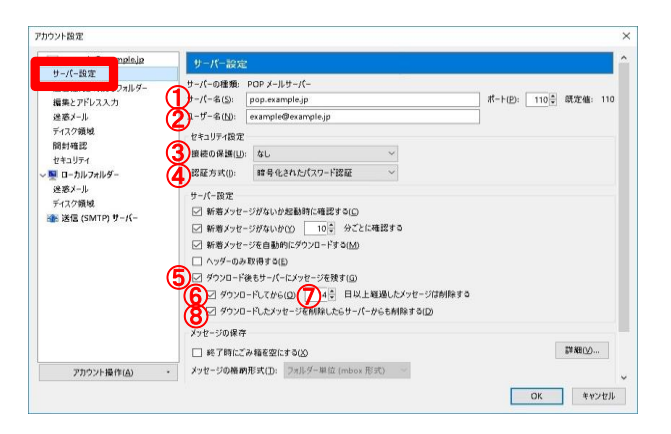

#### サーバーの種類

| <b>①</b> サーバー名(S):       | <mark>『pop.』に続けて、お客様のドメイ<br/>ン名</mark> が設定されていることを確認<br>します。 |
|--------------------------|--------------------------------------------------------------|
| <mark>②</mark> ユーザー名(N): | <b>『メールアドレス』</b><br>マイデスクに登録された<br>メールアドレスです。                |

#### セキュリティ設定

| <mark>③</mark> 接続の保護(U): | <mark>『なし』</mark><br>選択されていることを確認します。                 |
|--------------------------|-------------------------------------------------------|
| ④認証方式(I):                | <mark>『暗号化されたパスワード認証』</mark><br>が選択されていることを確認しま<br>す。 |

#### サーバー設定

| ⑤ダウンロード後もサー<br>バーにメッセージを残す(G):          | <mark>チェックが入っている</mark> ことを確認しま<br>す。他の端末でもメールを受信する<br>場合には、チェックを入れます。                       |
|-----------------------------------------|----------------------------------------------------------------------------------------------|
| ⑥ダウンロードしてから                             | チェックが入っていることを確認しま<br>す。チェックを入れない場合、メール<br>サーバ上のメールボックスの空きが<br>無くなり、メールが受信できなくなる<br>可能性があります。 |
| ⑦日以上経過したメッセージは削除する                      | サーパーにメールを残す日数を指定<br>します。サーバからの削除は、メール<br>ソフトからの送受信タイミングで実施<br>されます。                          |
| 8ダウンロードした<br>メッセージを削除したら<br>サーバーからも削除する | 任意の設定となります。チェックが<br>入っている場合、メールをメールソフ<br>ト上で削除するとメールサーバからも<br>削除されます。                        |

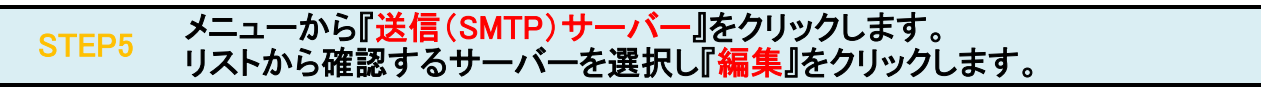

| example@example.jp                   | 送信 (SMTP) サーバーの設定                                                            |                          |
|--------------------------------------|------------------------------------------------------------------------------|--------------------------|
| サーハー設定<br>送信控えと特別なフォルダー<br>編集とアドレススカ | - 彼数の差出人情報を管理している場合、使用する送信(SMTP)サー/(-をこのリフ<br>る)を選択すると、このリストの既定のサー/(-を使用します。 | ストから選択できます。[統定のサ−ノ(−を使用す |
| 迷惑メール                                | CANONET@example.jp - smtp.example.jp                                         | 追加( <u>D</u> )           |
| ディスク領域                               | example@example.jp - smtp.example.jp (既定)                                    | <b>炉集(C)</b>             |
| 開封確認                                 |                                                                              | (清天(亡)                   |
| セキュリティ                               |                                                                              | #ilBoys av               |
| 🕺 ローカルフォルダー                          |                                                                              | Edb#( <u>IVI</u> )       |
| 迷惑メール                                |                                                                              | 既定值仁設定(工                 |
| ディスク領域                               |                                                                              |                          |
| 金 送信 (SMTP) サ−パー                     |                                                                              |                          |
|                                      |                                                                              |                          |
|                                      |                                                                              |                          |
|                                      | 選択したサーバーの詳細:                                                                 |                          |
|                                      | 説明: <なし>                                                                     |                          |
|                                      | サー/(一名: smtp.example.jp                                                      |                          |
|                                      | ポート: 587                                                                     |                          |
|                                      | ユーザー名: example@example.jp                                                    |                          |
|                                      | 読む「万気」 昭方 れど(しに) 人 たて読 まじみしけ                                                 |                          |
|                                      | 接続の保護・加                                                                      |                          |
|                                      | 接続の保護:なし                                                                     |                          |

## STEP6 送信(SMTP)サーバーの設定内容が表示されます。 各項目を確認し、『OK』をクリックします。

| ①说明(D):       |                 |
|---------------|-----------------|
| ②サーノ(ー名(≦): [ | smtp.example.jp |
| (3)ポート番号(P):  | 587 🗘 既定值: 587  |
| 4接続の保護(N):    | なし、シンシン         |
| 5認証方式()):     | 暗号化されたパスワード認証 ~ |
|               |                 |

| 設定                       |                                                               |
|--------------------------|---------------------------------------------------------------|
| ①説明(D):                  | 任意。送信サーバーの表示名で<br>す。入力をしない場合メールアドレ<br>スとなります。                 |
| <b>②サーバー</b> 名(S):       | <mark>『smtp.』に続けて、お客様のドメイ<br/>ン名</mark> が入力されていることを確認<br>します。 |
| <mark>③</mark> ポート番号(P): | <mark>『587』</mark> が入力されていることを確<br>認します。                      |

#### セキュリティと認証

| ④接続の保護(N):               | <mark>『なし』</mark> が選択されていることを確<br>認します。         |
|--------------------------|-------------------------------------------------|
| ⑤認証方式(I):                | <b>『暗号化されたパスワード認証』</b><br>が選択されていることを確認しま<br>す。 |
| <mark>⑥</mark> ユーザー名(M): | <b>『メールアドレス』</b> が入力されてい<br>ることを確認します。          |

| STEP7 | 『OK』をクリックします。 |
|-------|---------------|
|-------|---------------|

| example@example.jp                   | 送信 (SMTP) サーバーの設定                                                                                                    |                          |
|--------------------------------------|----------------------------------------------------------------------------------------------------|--------------------------|
| リーハー設定<br>送信控えと特別なフォルダー<br>編集とアドレススカ | - 彼数の差出人情報を管理している場合、使用する送信(SMTP)サーパーをこのリス<br>る)を選択すると、このリストの既定のサーパーを使用します。                                                                        | トから選択できます。[訊定のサーバーを使用す   |
| 迷惑メール                                | CANONET@example.jp - smtp.example.jp                                                                                                    | 追加(D)                    |
| ディスク領域                               | example@example.jp - smtp.example.jp (既定)                                                                                                    | <b>編集(F)</b>             |
| 開封確認                                 |                                                                                                    | 648 345 ( <u>C</u> /···· |
| セキュリティ                               |                                                                                                    | <b>西田田今78-8</b> 5        |
| ∕ 🖳 ローカルフォルダー                        |                                                                                                    | ESTRET (1711)            |
| 迷惑メール                                |                                                                                                    | 既定值仁設定(工                 |
| ディスク領域                               |                                                                                                    |                          |
|                                      |                                                                                                    |                          |
|                                      | 海枳1,たサーバーの詳細・                                                                                                    |                          |
|                                      | <br>  選択したサーバーの詳細:<br>    説明: <ない>                                                                                                    |                          |
|                                      | <mark>違択したサーバーの詳細:</mark><br>説明: <なし><br>サーバー名: sntp.example.jp<br>ポート: 587<br>ユーザー名: example@example.jp<br>認証方式: 暗号化された/(スワード認定でない)<br>接続の保護: なし |                          |

# STEP8 テストメールを送受信します。

メールソフトの設定不備を確認するため、件名に『テスト』と入力し、設定したメールアドレス宛に<mark>テストメールを送信して下さい</mark>。 (件名と本文が無い場合、迷惑メールと判定されますので、必ず件名は入力して下さい。) テストメールが受信できればメールの設定は完了です。

テストメールが受信できない場合には、設定内容をもう一度確認して下さい。